## ○事業者申請ポータルでアップロードした書類の送信状況を確認する方法○

1 ログインした状態で、右上の「過去の申請」をクリックします。

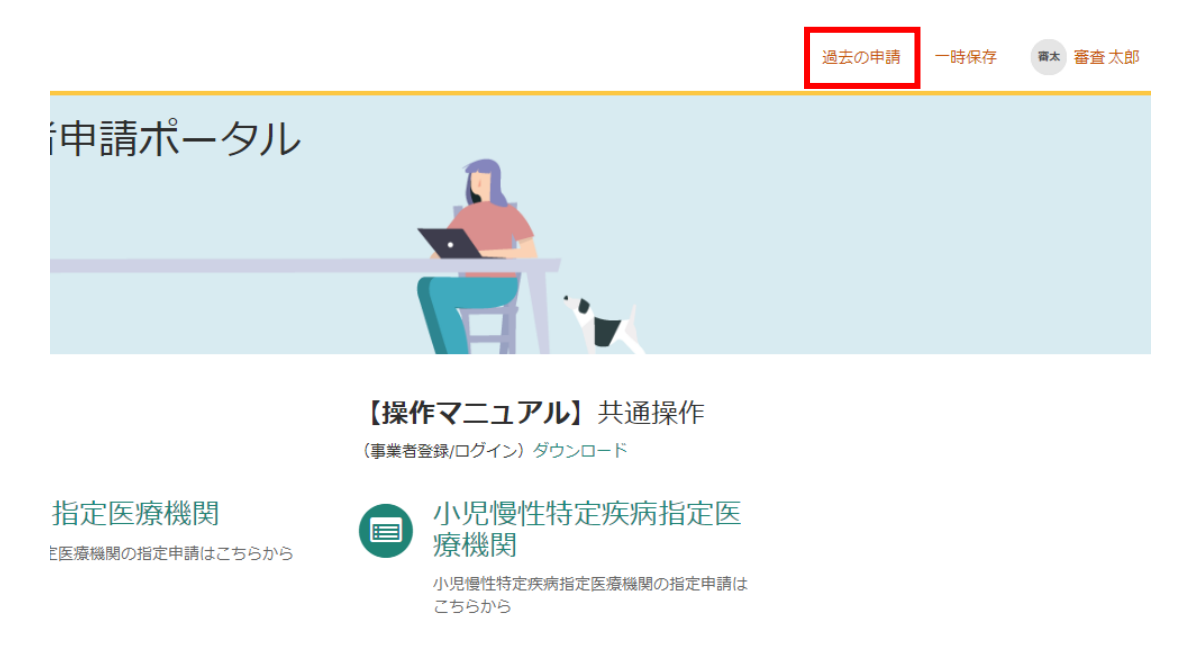

2 送信履歴が一覧で表示されるので、確認したい送信履歴をクリックします。

| すべての申請  |                       |                  |                                                                                                    |       |                        | キーワード検索 Q     |  |  |
|---------|-----------------------|------------------|----------------------------------------------------------------------------------------------------|-------|------------------------|---------------|--|--|
| 番号 🗸    | 概要説明                  | 事業者              | 申請者                                                                                                | ステータス | 開始日時                   | 更新日時          |  |  |
| CS00209 | 935 【工事】新規・追加・封<br>更等 | 抹消・権限変 入札審査<br>課 | : 入札審査<br>課                                                                                        | 新規    | 2024-02-20<br>15:39:49 | 1-02-20<br>50 |  |  |
| CS00209 | 934 【工事】新規・追加・封<br>更等 | 未消・権限変 入札審査<br>課 | 〕 入札 審査<br>課                                                                                       | 新規    | 2024-02-20<br>15:38:54 | -20           |  |  |
| CS00209 | 933 資格申請用パスワード<br>共通) | (工事・物品 入札審査<br>課 | <ul> <li>行政書士が代理申請した場合は、「キーワード検索」に</li> <li>業者名を入力して検索すると、該当する業者のみが</li> <li>検索結果に表れます。</li> </ul> |       |                        |               |  |  |
| CS00209 | 932 【工事】新規・追加・封       | 抹消・権限変 入札審]      |                                                                                                    |       |                        |               |  |  |

3 送信した書類一覧が表示されます。送信した書類を確認する場合は、表示されるファイル名をクリッ

クします。また、詳細を確認する場合は「関連レコード」をクリックします。

| 【工事】新規・追加・抹消・権限変更等 |                                                | Ø  | 申請の詳細                                 |                     |  |
|--------------------|------------------------------------------------|----|---------------------------------------|---------------------|--|
| ここにメッセージを入力してください  |                                                | 送信 | <del>番号</del><br>CS0020935            | <b>ステータス</b><br>新規  |  |
|                    | 入札 審査課<br>2024-02-20 15:39:49                  |    | <b>申請者</b><br>入札 審査課                  | <b>更新日時</b><br>2 分前 |  |
|                    | テスト.XISX<br>6.4 ND                             |    | 関連レコード                                |                     |  |
|                    | 入札 審査課<br>2024-02-20 06:39:49<br>CS0020935 作成日 |    | 申請内容<br>▲REQ0048414-承<br>RITM0044769- | 認済み<br>【工事】新規・      |  |
|                    | 助台                                             |    | 添付ファイル                                | Ø                   |  |
|                    |                                                |    | テスト.xlsx (6.4                         | KB)                 |  |
|                    |                                                |    | 25                                    | 行前                  |  |

## 4 3で関連レコードをクリックすると、詳細情報が確認できます。

【工事】新規・追加・抹消・権限変更等 添付書類提出フォーム

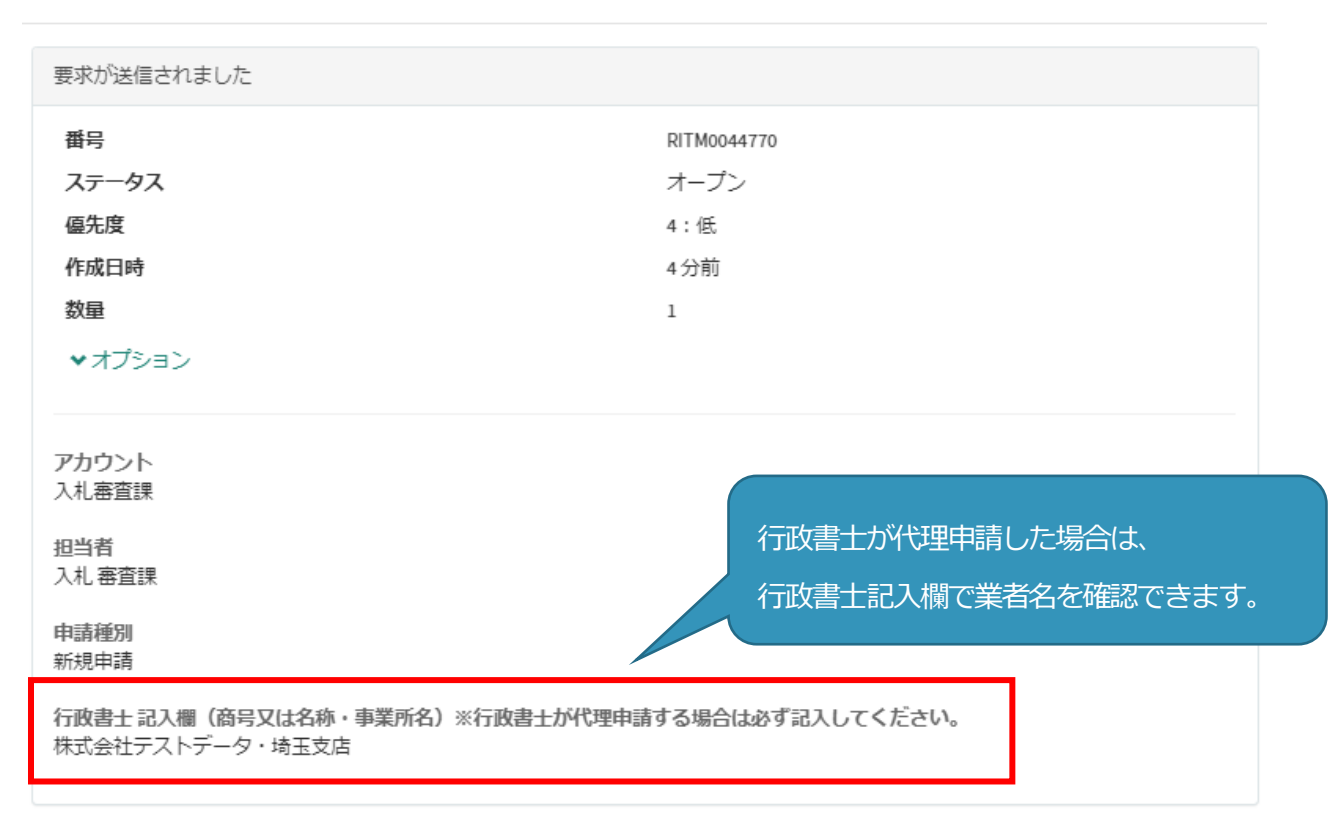

×